# configuration de la couche 2 disjointe dans le domaine de mode géré Intersight

# Table des matières

 Introduction

 Corditions préalables

 Exigences

 Composants utilisés

 Composants utilisés

 Composants utilisés

 Étape 1. Créer une politique VLAN qui inclut tous les VLAN

 Étape 2. Créer une stratégie de groupe réseau Ethernet

 Étape 3. Créer une nouvelle stratégie de groupe réseau Ethernet pour les cartes réseau virtuelles (facultatif)

 Étape 4. Créer ou modifier la politique de port

 Étape 5. Attribuer la politique VLAN et la politique de port au profil de domaine.

 Étape 6. Affectation de la stratégie de groupe Ethernet à une stratégie de connectivité LAN.

 Vérifier

 Informations connexes

# Introduction

Ce document décrit comment déployer des réseaux de couche 2 disjoints en amont des interconnexions de fabric en mode géré Intersight.

# Conditions préalables

#### Exigences

Cisco vous recommande de prendre connaissance des rubriques suivantes :

- Compréhension de base des réseaux disjoints de couche 2.
- Compréhension de base de la configuration d'un domaine UCS en mode géré Intersight.

#### Composants utilisés

- Mode géré Intersight
- 6454 Fabric Interconnect
- Micrologiciel 4.2.1g

The information in this document was created from the devices in a specific lab environment. All of the devices used in this document started with a cleared (default) configuration. Si votre réseau est en ligne, assurez-vous de bien comprendre l'incidence possible des commandes.

# Configurer

Étape 1. Créer une politique VLAN qui inclut tous les VLAN

Remarque : cela inclut nos VLAN de production appelés PROD et nos VLAN de zone démilitarisée appelés DMZ qui doivent être présents dans l'environnement.

|                    | Select Policy Typ        | be             |  |
|--------------------|--------------------------|----------------|--|
| Filters            | Q Search                 |                |  |
| PLATFORM TYPE      | Ethernet Network Control | O Port         |  |
|                    | Ethernet Network Group   |                |  |
| O UCS Server       | Flow Control             | Switch Control |  |
| O UCS Domain       | Link Aggregation         | Syslog         |  |
| O UCS Chassis      | Link Control             | O System QoS   |  |
| HyperFlex Cluster  | O Multicast              | O VLAN         |  |
| Kubernetes Cluster | Network Connectivity     | 🔿 VSAN         |  |
|                    |                          |                |  |
|                    |                          |                |  |
|                    |                          |                |  |

Accédez à Policies > Create Policy > VLAN.

Créez un nom et cliquez sur Next.

|                  | Step 1<br>General<br>Add a name, description and tag for the policy. |          |
|------------------|----------------------------------------------------------------------|----------|
| Organization *   |                                                                      |          |
| default          |                                                                      | <u>~</u> |
|                  |                                                                      |          |
| Name *           |                                                                      |          |
| IMM-Domain-vlans | 1                                                                    | _        |
|                  |                                                                      |          |
| Set Tags         |                                                                      |          |
|                  |                                                                      |          |
| Description      |                                                                      | <u></u>  |
|                  | <= 1                                                                 | 024      |
|                  |                                                                      |          |

Cliquez sur Add VLAN.

Lorsque vous ajoutez le VLAN ou la plage de VLAN pour le réseau PROD/DMZ, assurez-vous de laisser la case à cocher Auto Allow on Uplinks décochée et d'ajouter une stratégie de multidiffusion. Cela permet de s'assurer que ces VLAN peuvent être disjoints et affectés à des ports ou des canaux de port spécifiques ultérieurement.

|                                                     | Add VLANS<br>Add VLANs to the policy |  |
|-----------------------------------------------------|--------------------------------------|--|
| ▲ VLANs should have one Multicast policy associated | to it                                |  |
|                                                     |                                      |  |
| Configuration                                       |                                      |  |
| Name / Prefix *                                     | VLAN IDs *                           |  |
| PROD                                                | © 101-999                            |  |
| Auto Allow On Uplinks O                             |                                      |  |
| Multicast *                                         |                                      |  |
| 🗐 Selected Policy IMM-Multicast 💿   🗙               |                                      |  |

|                                                      | Add VLANS<br>Add VLANS to the policy |  |
|------------------------------------------------------|--------------------------------------|--|
| ▲ VLANs should have one Multicast policy associated  | to it                                |  |
| Configuration                                        |                                      |  |
| Name / Prefix *<br>DMZ                               | VLAN IDs *<br><u> </u> 20-30         |  |
| 🔵 🔵 Auto Allow On Uplinks 💿                          |                                      |  |
| Multicast *<br>☐ Selected Policy IMM-Multicast ③   × |                                      |  |

Une fois terminé, cliquez sur Add pour ajouter les VLAN à la stratégie VLAN et cliquez sur Create.

Étape 2. Créer une stratégie de groupe réseau Ethernet

Cette stratégie est utilisée pour attribuer le groupe de VLAN à des liaisons ascendantes spécifiques.

Accédez à Policies > Create Policy > Ethernet Network Group.

Le premier groupe de VLAN est destiné à la liaison ascendante de production.

|                                                                                                    | Select Policy Typ                                                                                                    | e                                                                                                    |
|----------------------------------------------------------------------------------------------------|----------------------------------------------------------------------------------------------------|----------------------------------------------------------------------------------------------------|
| Filters                                                                                                    | Q Search                                                                                                    |                                                                                                    |
| PLATFORM TYPE<br>All<br>UCS Server<br>UCS Domain<br>UCS Chassis<br>HyperFlex Cluster<br>Kubernetes Cluster | <ul> <li>Ethernet Network Control</li> <li>Ethernet Network Group</li> <li>Flow Control</li> <li>Link Aggregation</li> <li>Link Control</li> <li>Multicast</li> <li>Network Connectivity</li> <li>NTP</li> </ul> | <ul> <li>Port</li> <li>SNMP</li> <li>Switch Control</li> <li>Syslog</li> <li>System QoS</li> <li>VLAN</li> <li>VSAN</li> </ul> |

Créez un nom et cliquez sur Next.

|                | <b>Step 1</b><br><b>General</b><br>Add a name, description and tag fo | r the policy. |
|----------------|-----------------------------------------------------------------------|---------------|
| Organization * |                                                                       |               |
| default        |                                                                       | ~             |
| Name *         |                                                                       |               |
| Prod-vlans     |                                                                       |               |
|                |                                                                       |               |
| Set Tags       |                                                                       |               |
|                |                                                                       |               |
| Description    |                                                                       | 4             |
|                |                                                                       | <= 1024       |
|                |                                                                       |               |
| Ę              | Step 2<br>Policy Details<br>Add policy details                        |               |
|                |                                                                       |               |
| VLAN Settings  |                                                                       |               |

Le deuxième groupe est destiné à la liaison ascendante DMZ.

|                     | Step 1<br><b>General</b><br>Add a name, description and tag for the policy. |              |
|---------------------|-----------------------------------------------------------------------------|--------------|
| Organization *      |                                                                             |              |
| default             |                                                                             | ~            |
|                     |                                                                             |              |
| Name *              |                                                                             |              |
| DMZ-vlans           |                                                                             |              |
|                     |                                                                             |              |
|                     |                                                                             |              |
| Set Tags            |                                                                             |              |
|                     |                                                                             |              |
|                     |                                                                             |              |
| Description         |                                                                             |              |
|                     | <=                                                                          | <u> </u>     |
|                     |                                                                             | 1024         |
|                     | Step 2<br>Policy Details<br>Add policy details                              |              |
| VLAN Settings       |                                                                             |              |
| Allowed VLANs 20-30 | Native VLAN © 1                                                             | <u>(</u> ) o |
|                     |                                                                             | 1 - 4093     |
|                     |                                                                             |              |

Étape 3. Créer une nouvelle stratégie de groupe réseau Ethernet pour les cartes réseau virtuelles (facultatif)

TCette étape est facultative, car les stratégies de groupe réseau Ethernet que vous avez créées à l'étape 2. peuvent également être réutilisées pour les attribuer aux vNIC sur un profil de service.

Remarque : si les politiques sont réutilisées, tous les VLAN autorisés sur la liaison ascendante sont également autorisés sur la vNIC. S'il est préférable de n'autoriser qu'un

sous-ensemble de VLAN, vous devez créer une stratégie distincte et autoriser les VLAN préférés sur la vNIC.

Accédez à Policies > Create Policy > Ethernet Network Group.

Créez un nom et cliquez sur Next.

|                | Step 1<br><b>General</b><br>Add a name, description and tag for the policy. |  |
|----------------|-----------------------------------------------------------------------------|--|
| Organization * |                                                                             |  |
| default        | ~                                                                           |  |
| Name *         |                                                                             |  |
| MGMT-VNIC-167  |                                                                             |  |
|                |                                                                             |  |
| Set Tags       |                                                                             |  |
|                |                                                                             |  |
| Description    |                                                                             |  |
|                | <u></u>                                                                     |  |

|               | Step 2<br>Policy Der<br>Add policy det | tails<br><sup>ails</sup> |          |  |
|---------------|----------------------------------------|--------------------------|----------|--|
| VLAN Settings |                                        |                          |          |  |
| Allowed VLANs |                                        | Native VLAN              |          |  |
| 167           |                                        | 1                        | 0        |  |
|               |                                        |                          | 1 - 4093 |  |

Créez un autre groupe réseau Ethernet pour l'autre VLAN DMZ.

|               | Step 1<br>General<br>Add a name, description and tag for the policy. |             |
|---------------|----------------------------------------------------------------------|-------------|
|               | Organization *                                                       |             |
|               | default ~                                                            |             |
|               | Name *                                                               |             |
|               |                                                                      |             |
|               | Set Tags                                                             |             |
|               |                                                                      |             |
|               | Description                                                          |             |
|               | <= 1024                                                              |             |
|               |                                                                      |             |
|               | Step 2<br>Policy Details<br>Add policy details                       |             |
| VLAN Settings |                                                                      |             |
| Allowed VLANs | Native VLAN       O     1                                            | <u>() o</u> |

#### Étape 4. Créer ou modifier la politique de port

Créez une stratégie de port ou modifiez celle qui existe déjà, puis attribuez-la au groupe de réseaux Ethernet et aux liaisons ascendantes appropriées.

Accédez à l'onglet Policies > Create Policy > sélectionnez Port > Create a Name > Next.

Sélectionnez le Port ou Port-channel et cliquez sur Configure.

| E Progress |            | Port Roles Port Channels                           |                                                                  |              |  |
|------------|------------|----------------------------------------------------|------------------------------------------------------------------|--------------|--|
| 1 General  |            | Configure Selected Ports Port 15   Clear Selection |                                                                  |              |  |
| Port Roles |            |                                                    |                                                                  |              |  |
|            |            |                                                    | e Ethernet Uglick e Ethernet Uglick Port Channel Member e Server | Checologued  |  |
|            |            |                                                    |                                                                  |              |  |
|            |            |                                                    |                                                                  |              |  |
|            |            |                                                    | Ethernet                                                         | Unconfigured |  |
|            |            |                                                    | Ethernet                                                         | Unconfigured |  |
|            |            |                                                    | Ethernet                                                         | Unconfigured |  |
|            |            |                                                    |                                                                  | Unconfigured |  |
|            |            |                                                    | Ethernet                                                         | Unconfigured |  |
|            |            |                                                    |                                                                  | Unconfigured |  |
|            |            |                                                    |                                                                  | Unconfigured |  |
|            |            |                                                    |                                                                  | Unconfigured |  |
|            |            |                                                    |                                                                  | Unconfigured |  |
|            |            |                                                    | Etherset                                                         | Unconfigured |  |
|            |            |                                                    | Ethemet                                                          | Unconfigured |  |
|            |            |                                                    |                                                                  | Unconfigured |  |
|            | Port Roles |                                                    |                                                                  | Unconfigured |  |
|            |            |                                                    | Ethernet                                                         | Unconfigured |  |
|            |            |                                                    |                                                                  |              |  |

Attribuez le groupe de réseaux Ethernet créé à l'étape 2.

|                                                  |                          | Configure Port |            |  |
|--------------------------------------------------|--------------------------|----------------|------------|--|
| Configuration                                    |                          |                |            |  |
| Selected Port Port 15<br>Role<br>Ethernet Uplink |                          |                |            |  |
| Admin Speed Auto                                 | F<br><u> vo</u> <u>A</u> | EC<br>Auto     | <u>v 0</u> |  |
| Ethernet Network Group ③                         | @   X                    |                |            |  |
| Flow Control<br>Select Policy 🗐                  |                          |                |            |  |
|                                                  |                          |                |            |  |

Répétez le même processus pour l'autre liaison ascendante.

| ∈ Progress              |                                                    | Configure port role<br>through a unified p | is to define the traffic type carried<br>ont connection. |   |
|-------------------------|----------------------------------------------------|--------------------------------------------|----------------------------------------------------------|---|
| General     Gunded Port | Port Roles Port Channels                           |                                            |                                                          |   |
| Port Roles              | Configure Selected Ports Port 16   Clear Selection |                                            |                                                          |   |
|                         |                                                    |                                            |                                                          |   |
| -                       |                                                    |                                            |                                                          |   |
|                         |                                                    |                                            |                                                          |   |
|                         |                                                    |                                            |                                                          |   |
|                         |                                                    | Ethernet                                   | Unconfigured                                             |   |
|                         |                                                    | Ethernet                                   | Unconfigured                                             |   |
|                         |                                                    | Ethernet                                   | Unconfigured                                             |   |
|                         |                                                    | Ethernet                                   | Unconfigured                                             |   |
|                         |                                                    |                                            | Unconfigured                                             |   |
|                         |                                                    |                                            | Unconfigured                                             |   |
|                         |                                                    | Ethernet                                   | Unconfigured                                             |   |
|                         |                                                    | Ethernet                                   | Unconfigured                                             |   |
|                         |                                                    | Ethernet                                   | Unconfigured                                             |   |
|                         |                                                    | Ethernet                                   | Unconfigured                                             |   |
|                         |                                                    |                                            | Unconfigured                                             |   |
|                         |                                                    | Ethernet                                   | Unconfigured                                             |   |
|                         |                                                    | Ethernet                                   | Unconfigured                                             |   |
|                         |                                                    | Ethernet                                   | Unconfigured                                             |   |
|                         |                                                    | Ethernet                                   | Ethernet Uplink                                          |   |
|                         | Port 16                                            | Ethemet                                    | Ethernet Uplink                                          | + |

|                                                                                                    | Ę         | Con<br>Con | figure Port |            |  |  |
|----------------------------------------------------------------------------------------------------|-----------|------------|-------------|------------|--|--|
| Configuration                                                                                           |           |            |             |            |  |  |
| Selected Port Port 16                                                                                   | 6         |            |             |            |  |  |
| Role                                                                                                    |           |            |             |            |  |  |
| Ethernet Uplink                                                                                         |           |            |             |            |  |  |
|                                                                                                    |           |            |             |            |  |  |
| Admin Speed                                                                                             |           | FEC        |             |            |  |  |
| Auto                                                                                                    | × ©       | Auto       |             | <u>~ ©</u> |  |  |
|                                                                                                    |           |            |             |            |  |  |
| Ethernet Network Group ③<br>Selected Policy Prod-vl:<br>Flow Control<br>Solact Policy                   | ans ⊚∣X   |            |             |            |  |  |
| Ethernet Network Group ①                                                                                | ans ⊚   X |            |             |            |  |  |
| Ethernet Network Group ①<br>Selected Policy Prod-vla<br>Flow Control<br>Select Policy =<br>Link Control | ans ©   X |            |             |            |  |  |
| Ethernet Network Group ①<br>Selected Policy Prod-via<br>Flow Control<br>Select Policy                   | ans ⊚   X |            |             |            |  |  |

Étape 5. Attribuer la politique VLAN et la politique de port au profil de domaine Accédez à Profiles > UCS Domain Profiles et sélectionnez le profil de domaine approprié. Accédez à la section Configuration des ports.

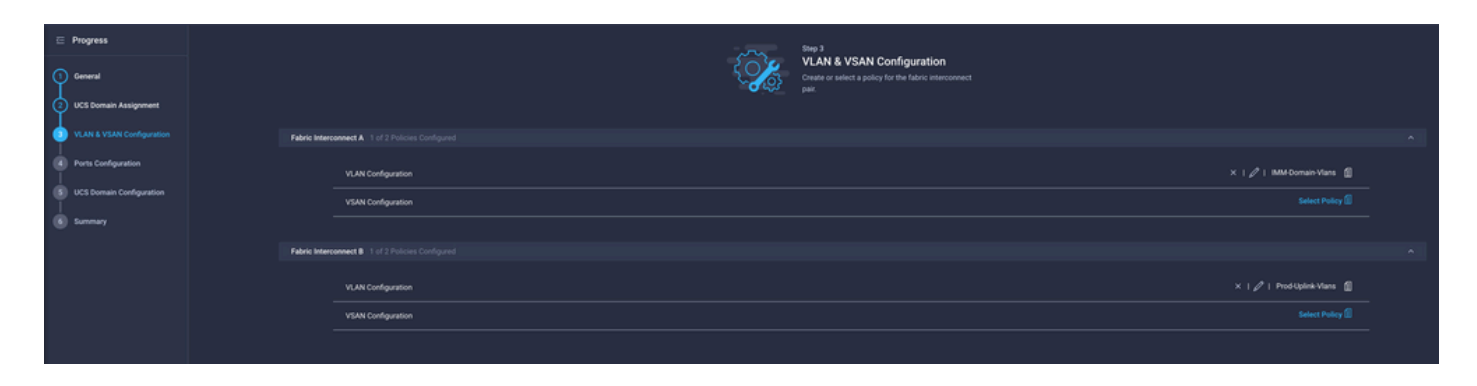

Attribuez la politique de port créée à l'étape 4. à Fabric Interconnect A et B et passez à la section Summary.

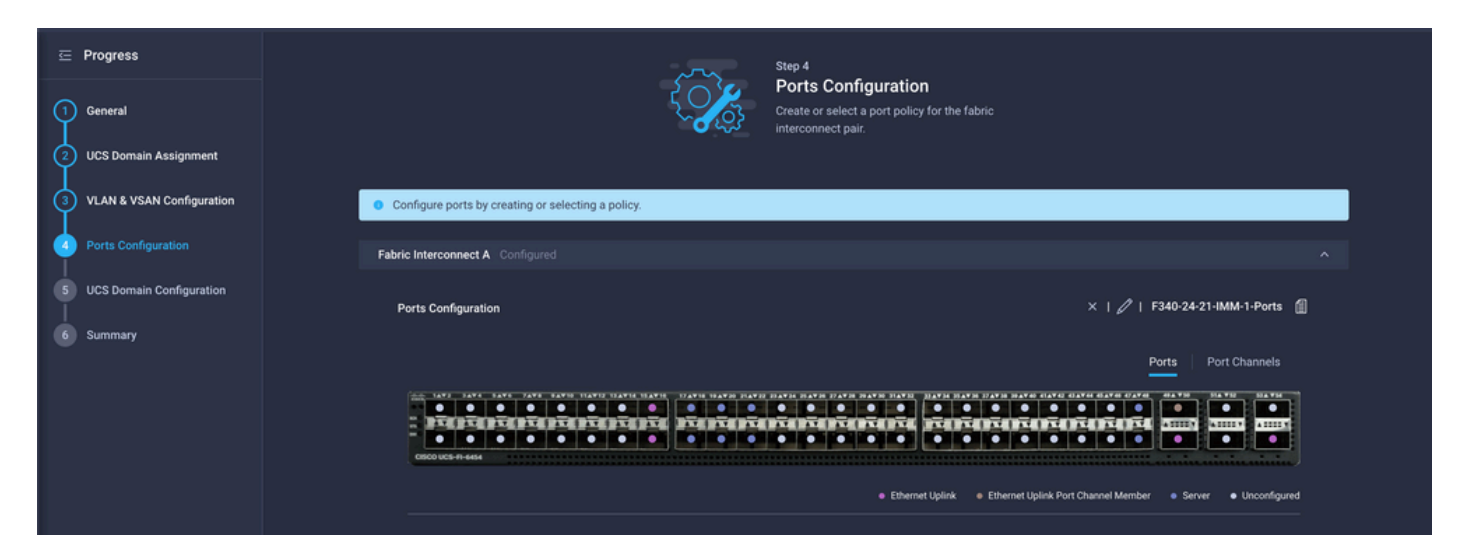

Vérifiez la configuration appliquée au profil de domaine et cliquez sur Déployer.

| <ul> <li>Progress</li> <li>General</li> <li>UCS Domain Assignment</li> </ul> |                                      | Step 6<br>Summary<br>Review the UC:<br>configuration e | S domain profile details, resolve<br>rrors and deploy the profile. |                    |        |
|------------------------------------------------------------------------------|--------------------------------------|--------------------------------------------------------|--------------------------------------------------------------------|--------------------|--------|
| 3 VLAN & VSAN Configuration                                                  | General                              |                                                        |                                                                    |                    |        |
| Ports Configuration     UCS Domain Configuration                             | Name<br>Organization                 | F340-24-21-IMM-1<br>default                            | Status                                                             | ⊚ ок               |        |
| Summary                                                                      | Fabric Interconnect 0                | Model                                                  | Serial                                                             | Requires Reboot    |        |
|                                                                              |                                      | UCS-FI-6454                                            | FD022110230                                                        | No                 |        |
|                                                                              |                                      | UCS-FI-6454                                            | FD022110232                                                        | No                 |        |
|                                                                              | Ports Configuration VLAN & VSAN Conf | iguration UCS Domain Configuration Ei                  | rrors / Warnings                                                   |                    |        |
|                                                                              | VLAN Configuration                   |                                                        |                                                                    | IMM-Domain-Vlans 🕼 |        |
|                                                                              | Fabric Interconnect B                |                                                        |                                                                    |                    |        |
|                                                                              | VLAN Configuration                   |                                                        |                                                                    | IMM-Domain-Vlans 👔 |        |
|                                                                              |                                      |                                                        |                                                                    |                    |        |
|                                                                              |                                      |                                                        |                                                                    |                    | Deploy |

# Étape 6. Affectation de la stratégie de groupe Ethernet à une stratégie de connectivité LAN

Vous pouvez utiliser la stratégie de connectivité LAN qui existe déjà ou en créer une nouvelle.

Accédez à Policies > Create Policy > Select LAN Connectivity.

|                    | Select Policy Ty         | pe                   |
|--------------------|--------------------------|----------------------|
| Filters            | Q, Search                |                      |
| PLATFORM TYPE      | Adapter Configuration    | LAN Connectivity     |
|                    | ) BIOS                   | C LDAP               |
| UCS Server         | O Boot Order             | C Local User         |
| O UCS Domain       | Certificate Management   | Network Connectivity |
| O UCS Chassis      | O Device Connector       | O NTP                |
| HyperFlex Cluster  | C Ethernet Adapter       | Persistent Memory    |
| Kubernetes Cluster | C Ethernet Network       | O Power              |
|                    | Ethernet Network Control | SAN Connectivity     |
|                    | Ethernet Network Group   | SD Card              |

Entrez un nom et cliquez sur Next.

|                   | Step 1<br>General<br>Add a name, description and tag | for the policy. |
|-------------------|------------------------------------------------------|-----------------|
| Organization *    |                                                      |                 |
| default           |                                                      | <u> </u>        |
|                   |                                                      |                 |
| Name *            |                                                      |                 |
| IMM-LCP           |                                                      |                 |
| Target Platform ③ | tandalone) 🧿 UCS Server (FI-Attac                    | ched)           |
| Set Tags          |                                                      |                 |
|                   |                                                      |                 |
| Description       |                                                      |                 |
|                   |                                                      | <u>~</u>        |
|                   |                                                      | <= 1024         |

Configurez les vNIC avec les paramètres souhaités et incluez le groupe Réseau Ethernet créé à l'étape 3. Vous pouvez également réutiliser le groupe créé à l'étape 2.

| ⊆ Progress ① General |     |                         | { <b>``</b>           | Step 2<br>Policy De<br>Add policy det | tails<br><sup>ails</sup> |                |               |        |
|----------------------|-----|-------------------------|-----------------------|---------------------------------------|--------------------------|----------------|---------------|--------|
| Policy Details       | •   | Enable Azure Stack H    | ost QoS 💿             |                                       |                          |                |               |        |
|                      | IQN |                         |                       |                                       |                          |                |               |        |
|                      |     |                         |                       |                                       |                          |                |               |        |
|                      |     | None                    | Pool                  | Static                                |                          |                |               |        |
|                      |     | This option ensures the | e IQN name is not ass | ociated with the policy               | 1                        |                |               |        |
|                      | vNI | C Configuration         |                       |                                       |                          |                |               |        |
|                      |     | Manual vNICs Pla        | cement                | Auto vNICs P                          | lacement                 |                |               |        |
|                      |     | For manual placement    | option you need to sp | ecify placement for ea                | ach vNIC. Learn more a   | at Help Center |               |        |
|                      | •   | Add vNIC                |                       |                                       |                          |                | Graphic vNICs | Editor |
|                      |     | 1 / 0                   |                       |                                       |                          |                |               |        |
|                      |     | Na                      | Slot ID               | Switch ID                             | PCI Link                 | PCI Order      | Failover      |        |
|                      |     | vnic0                   | MLOM                  |                                       |                          |                | Disabled      |        |
|                      | (   | vnic3                   | MLOM                  | A                                     | 0                        | 3              | Disabled      |        |

| Selected Pool IMM-MAC-P00L          |                               |
|-------------------------------------|-------------------------------|
| Placement                           |                               |
| Slot ID *                           | PCI Link                      |
| MLOM                                | <u>o</u> <u>0</u> <u>() o</u> |
|                                     |                               |
| Switch ID *                         |                               |
| <u>A</u> ~                          | <u> </u>                      |
|                                     |                               |
| PCI Order                           |                               |
|                                     |                               |
|                                     |                               |
| Consistent Device Naming (CDN)      |                               |
| Source                              |                               |
| vNIC Name ~                         | <u>o</u>                      |
|                                     |                               |
| Failover                            |                               |
|                                     |                               |
|                                     |                               |
| Ethernet Network Group Policy * 0   |                               |
| Selected Policy MGMT-VNIC-167 ③   × |                               |
| Ethernet Network Control Policy * 0 |                               |
| Selected Policy IMM-Netcontrol      |                               |

Ethernet QoS \*

| Slot ID *                       |          | PCI Link |   |
|---------------------------------|----------|----------|---|
| MLOM                            |          | 0        | 0 |
|                                 |          |          |   |
| Switch ID *                     |          |          |   |
| <u>A</u>                        | <u> </u> |          |   |
|                                 |          |          |   |
| PCI Order                       |          |          |   |
| 3                               | <u> </u> |          |   |
|                                 |          |          |   |
| Consistent Device Naming (CDN)  |          |          |   |
| Source                          |          |          |   |
| vNIC Name                       |          |          |   |
|                                 |          |          |   |
| Failover                        |          |          |   |
|                                 |          |          |   |
| Enabled 🛛                       |          |          |   |
|                                 |          |          |   |
| Ethernet Network Group Policy * |          |          |   |

Attribuez la stratégie de connectivité LAN à un profil de service et déployez-la.

#### Vérifier

Référez-vous à cette section pour vous assurer du bon fonctionnement de votre configuration.

Une fois le profil de domaine déployé, vous pouvez vérifier que les VLAN sont attribués aux liaisons ascendantes appropriées

Configuration par défaut (autorisation automatique sur toutes les liaisons ascendantes) :

```
<#root>
LAB-IMM-B(nx-os)#
show run interface ethernet 1/15
!Command: show running-config interface Ethernet1/15
!Running configuration last done at: Wed Mar 9 20:20:55 2022
!Time: Thu Mar 10 14:28:00 2022
version 9.3(5)I42(1g) Bios:version 05.42
interface Ethernet1/15
```

description Uplink pinning border switchport mode trunk switchport trunk allowed vlan 1,101-999 no shutdown LAB-IMM-B(nx-os)# show run interface ethernet 1/16 !Command: show running-config interface Ethernet1/16 !Running configuration last done at: Wed Mar 9 20:20:55 2022 !Time: Thu Mar 10 14:28:06 2022 version 9.3(5)I42(1g) Bios:version 05.42 interface Ethernet1/16 description Uplink pinning border switchport mode trunk switchport trunk allowed vlan 1,101-999 no shutdown Après l'affectation des VLAN DMZ au port 1/15 et des VLAN de production au port 1/16 : <#root> LAB-IMM-B(nx-os)# show run interface ethernet 1/15 !Command: show running-config interface Ethernet1/15 !Running configuration last done at: Thu Mar 10 18:13:38 2022 !Time: Thu Mar 10 18:21:54 2022 version 9.3(5)I42(1q) Bios:version 05.42 interface Ethernet1/15 description Uplink pinning border switchport mode trunk switchport trunk allowed vlan 1,20-30 no shutdown

LAB-IMM-B(nx-os)#

```
show run interface ethernet 1/16
```

!Command: show running-config interface Ethernet1/16

!Running configuration last done at: Thu Mar 10 18:13:38 2022 !Time: Thu Mar 10 18:21:57 2022 version 9.3(5)I42(1g) Bios:version 05.42 interface Ethernet1/16 description Uplink pinning border switchport mode trunk switchport trunk allowed

vlan 1,101-999

no shutdown

#### Informations connexes

- Profils de domaine dans Intersight
- <u>Stratégies de serveur dans Intersight</u>
- <u>Stratégies de domaine dans Intersight</u>
- <u>Dépannage du réseau IMM sur un domaine UCS avec API Explorer et NXOS</u>
- <u>Assistance et documentation techniques Cisco Systems</u>

#### À propos de cette traduction

Cisco a traduit ce document en traduction automatisée vérifiée par une personne dans le cadre d'un service mondial permettant à nos utilisateurs d'obtenir le contenu d'assistance dans leur propre langue.

Il convient cependant de noter que même la meilleure traduction automatisée ne sera pas aussi précise que celle fournie par un traducteur professionnel.